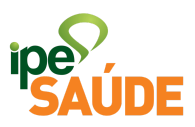

## Serviço digital: Habilitação de Segurado

# 1. O QUE É?

O servidor público do Estado do Rio Grande do Sul ou o servidor dos órgãos conveniados ao IPE Saúde poderá fazer o seu cadastro e a solicitação do Cartão IPE Saúde para receber a assistência da instituição.

OBSERVAÇÃO: no caso de segurados por órgãos conveniados, primeiramente a solicitação de inclusão no IPE Saúde é feita diretamente no RH do órgão ao qual a pessoa é vinculada. O órgão envia os documentos e arquivos para que seja gerada a matrícula do segurado. Após o primeiro contracheque com o desconto do IPE Saúde, cabe ao próprio segurado fazer a HABILITAÇÃO DE SEGURADO e HABILITAÇÃO DE DEPENDENTES para que sejam emitidos os cartões.

Prazos: órgãos responsáveis pela folha de pagamento dos servidores têm até o dia 05 (cinco) de mês seguinte ao mês de emissão do primeiro contracheque para informar o IPE Saúde da existência de novo contribuinte. Em algumas situações, como no caso de nomeações coletivas, cedências e outras, é possível que o órgão demore um pouco mais para fazer essa informação. Nesses casos, solicitamos a compreensão do futuro segurado já que, mesmo com a contribuição informada no contracheque, a liberação do benefício não será possível até a efetiva inclusão no sistema, que só pode ser feita pelo órgão de origem do servidor.

# 2. PRÉ-REQUISITOS

Ser servidor público do Estado do Rio Grande do Sul ou de órgãos conveniados ao IPE Saúde.

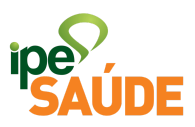

# 3. ACESSO AO SERVIÇO

Portal do Segurado > Aba "Serviços ao Segurado" > Menu Cadastro > Aba "Habilitação de Segurado"

### 4. PASSO A PASSO

 Dentro do Portal do Segurado, clique na aba "<u>Serviços ao</u> <u>Segurado</u>"

### Portal do Segurado

| Página Inicial Serviços ao Segurado Perguntas Frequentes |    |                         |                |                   | Site Institucional IPE Saúde |                                |  |
|----------------------------------------------------------|----|-------------------------|----------------|-------------------|------------------------------|--------------------------------|--|
| MEU MENU                                                 |    | Serviços mais utiliz    | zados          |                   |                              |                                |  |
| Inicio                                                   | >  | Atualização de cadastro | Carências      | Grupo Familiar    | Alterar Senha<br>Cartão      | Extrato de Utilização          |  |
| Meus Dados                                               | >  |                         |                |                   |                              |                                |  |
| Meus Planos                                              | -> | Habilitação de          | Habilitação de | Boletos e Faturas |                              |                                |  |
| Meus Serviços                                            | >  | Segurado                |                |                   |                              |                                |  |
|                                                          |    |                         |                |                   |                              | Visualizar todos os Serviços 🗦 |  |

 No menu "<u>Cadastro</u>", selecione a aba "<u>Habilitação de</u> <u>Segurado</u>"

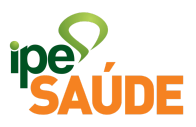

### CADASTRO

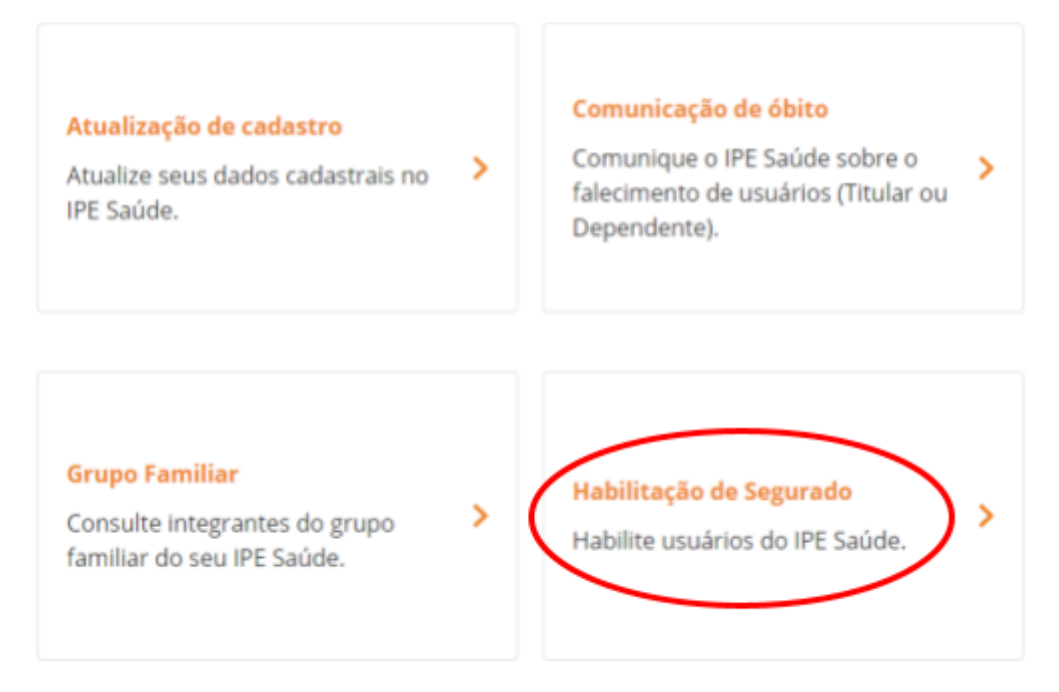

 Selecione a matrícula que deseja habilitar e marque a opção "<u>Concordo com o Termo de Uso</u>". Em seguida clique na opção "<u>Continuar</u>".

Selecione a matrícula que deseja habilitar:

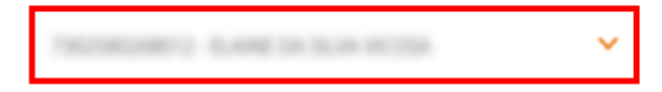

### Termo de Uso

Declaro que as informações fornecidas são verdadeiras e estou ciente que estou submetido às penalidades legais contidas no Art. 299 do Código Penal Brasileiro.

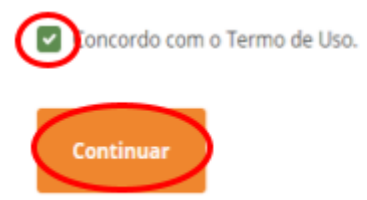

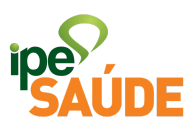

• Será necessário selecionar as opções a seguir para preenchimento de dados:

Siga os passos abaixo para habilitar o seu IPE Saúde. **Reserve de 10 minutos à 20 minutos** e preencha corretamente as informações solicitadas

| Passo a passo |                                     |   |  |
|---------------|-------------------------------------|---|--|
| 1             | Dados Pessoais                      | > |  |
|               |                                     |   |  |
| 2             | Questionário da Declaração de Saúde | > |  |
|               |                                     |   |  |
| 3             | Cartão do IPE Saúde                 | > |  |

• 1. Clique na opção "Dados Pessoais"

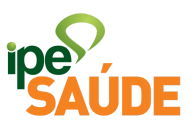

Siga os passos abaixo para habilitar o seu IPE Saúde. **Reserve de 10 minutos à 20 minutos** e preencha corretamente as informações solicitadas

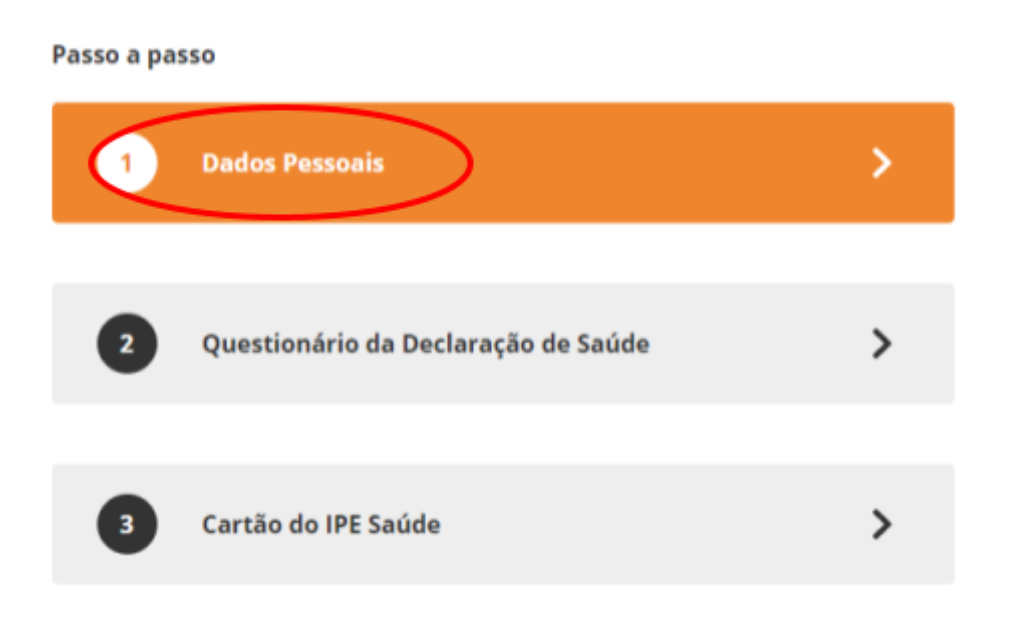

• Verifique se os dados pessoais estão corretos. Caso não estejam, clique em "Informar Dados Incorretos".

| Dados Pessoais | Dados Com                     | 3<br>Dados Residenciais   |             |
|----------------|-------------------------------|---------------------------|-------------|
|                | Nome Completo<br>Estado Civil | Data de Nascimento<br>CPF |             |
|                | RG                            | Sexo<br>FEMININO          |             |
|                | Informar Dat                  | dos Incorretos            | irmar Dados |

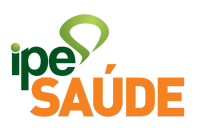

 A alteração de DADOS PESSOAIS não será feita imediatamente e sim mediante análise do setor específico.
Siga as orientações da mensagem que irá aparecer e aguarde o retorno por e-mail.

Se os dados estiverem corretos, clique em "<u>Confirmar</u> <u>Dados</u>"

| Correção de Cadastro                                                                                                    |  |  |  |  |
|----------------------------------------------------------------------------------------------------|--|--|--|--|
| Para realizarmos a correção de seu cadastro, pedimos que envie um email para<br>gru@ipesaude.rs.gov.br com o assunto CORREÇÃO CADASTRO e informe no email<br>os dados a serem corrigidos. Neste email, deve ser anexado o documento<br>digitalizado que contenha o(s) dado(s) a ser(em) corrigido(s).<br>Após o envio do email, aguarde nosso retorno. |  |  |  |  |
| ок                                                                                                    |  |  |  |  |

- A próxima etapa será preencher os DADOS COMPLEMENTARES e DADOS RESIDENCIAIS conforme os campos obrigatórios e opcionais a seguir.
- Depois de completar os campos, clique em "<u>Continuar</u>" e por último "<u>Confirmar</u>".

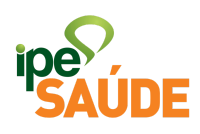

| os Pessoais           | Dados Comp | ementares      | Dados Residenci |
|-----------------------|------------|----------------|-----------------|
| Nome da Mãe *         |            |                |                 |
| Fulano da Silva       |            |                |                 |
| Nome do Pai *         |            |                |                 |
| Siclano da Silva      |            |                |                 |
| E-mail *              |            |                |                 |
| exemplo@gmail.com     |            |                |                 |
| Celular *             |            | Telefone Fixo  |                 |
| (99) 99999-9999       |            | (00) 0000-0000 |                 |
| * Campos obrigatórios |            | Velter         |                 |

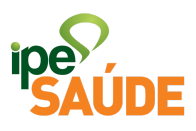

| s Pessoais            | Dados Complementares Dados R | esiden |
|-----------------------|------------------------------|--------|
| CEP *<br>99999-999    | ]                            |        |
| Tipo do Logradouro *  | Logradouro *                 |        |
| RUA 🗸                 | teste                        |        |
| Número *              | Complemento                  |        |
| 9999                  | Bloco, apartamento, etc      |        |
| Bairro *              |                              |        |
| teste                 |                              |        |
| Município *           | Estado *                     |        |
| teste                 | RS                           | ~      |
| * Campos obrigatórios | Voltar Confirmar             | >      |

• Dados atualizados. Clique em "OK" para o próximo passo.

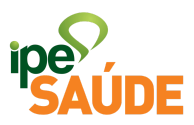

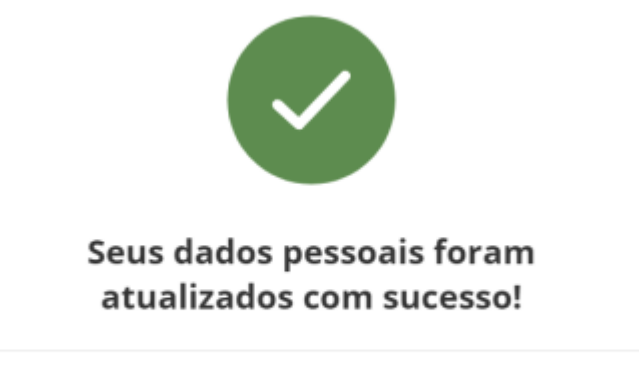

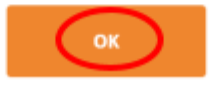

• 2. Clique na opção "<u>Questionário da Declaração de Saúde</u>"

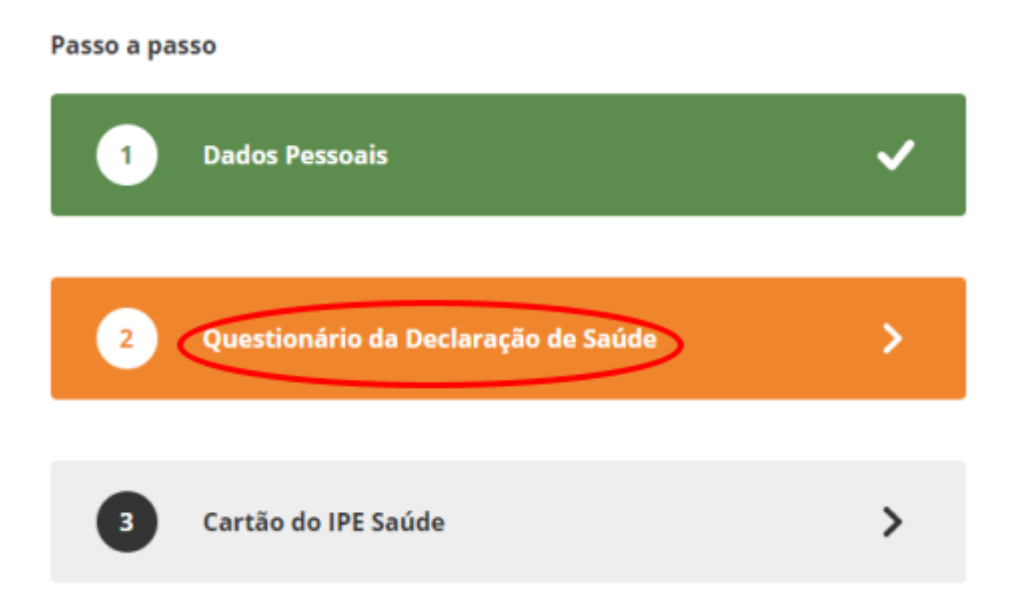

• Leia atentamente as informações sobre a Declaração e selecione "Iniciar Declaração de Saúde".

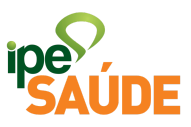

#### Questionário da Declaração de Saúde

A Declaração de Saúde tem por objetivo registrar a existência de doenças e lesões preexistentes, ou seja, aquelas que o usuário ou seu representante legal salba ser portador, no momento da adesão ao Sistema IPE Saúde.

É obrigatório responder a todas as perguntas formuladas nesta Declaração de Saúde. A omissão de informações poderá acarretar a suspensão ou o cancelamento do respectivo cadastro junto ao IPE Saúde. Nesse caso, o usuário será responsável pelo pagamento das despesas realizadas com o tratamento da doença ou lesão não declarada.

O IPE Saúde reserva-se no direito de solicitar o comparecimento pessoal para esclarecimentos complementares ou perícia médica com a finalidade de evitar possíveis dúvidas quanto à existência ou não de doenças ou lesões preexistentes ao portador do Sistema IPE Saúde.

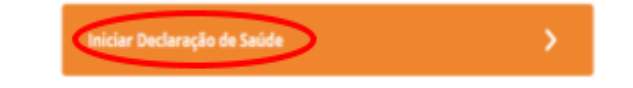

K Retornar ao menu

- O segurado precisará responder todas as questões referentes à peso, altura e suas doenças e lesões preexistentes. Ao ir selecionando "Não", o questionário passa para a próxima pergunta, sendo possível sempre retornar à pergunta anterior.
- Ao selecionar "Sim" na pergunta "Tem indicação de algum tratamento clínico ou cirúrgico que não tenha sido realizado?", terá de descrever a situação e clicar em "Continuar".

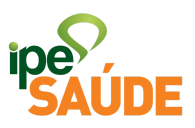

| Tem indicação de algum tra | atamento clínico ou cir<br>sido realizado? | úrgico que não tenha |
|----------------------------|--------------------------------------------|----------------------|
| Sim                        |                                            |                      |
|                            |                                            | Alterar Resposta     |
|                            | Descreva:                                  |                      |
| teste                      |                                            |                      |
|                            |                                            |                      |
|                            | Voltar a pergunta anterior                 | Continuar            |

 As demais questões, quando selecionado o "<u>Sim</u>", terá de escolher uma opção já existente dentro do questionário referente àquele tipo de doença. Após selecionar, clique em "<u>Confirmar</u>"

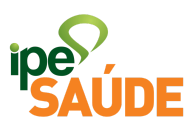

| Sofre com doenças do aparelho digestivo? |                            |                  |  |  |
|------------------------------------------|----------------------------|------------------|--|--|
| Sim                                      |                            |                  |  |  |
|                                          |                            | Alterar Resposta |  |  |
|                                          | Quais?                     |                  |  |  |
| Doença do fígado                         |                            |                  |  |  |
| 🗌 Doença do esôfago                      |                            |                  |  |  |
|                                          | Voltar a pergunta anterior | Confirmar        |  |  |

• Quando chegar na última questão deve clicar em "<u>Concluir</u> <u>declaração</u>".

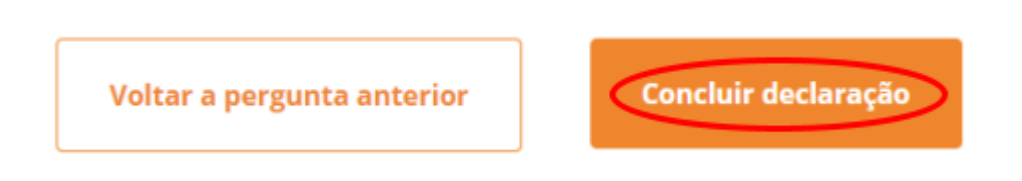

Declaração concluída. Clique em "<u>OK</u>" para o próximo passo.

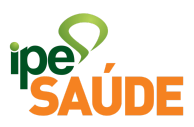

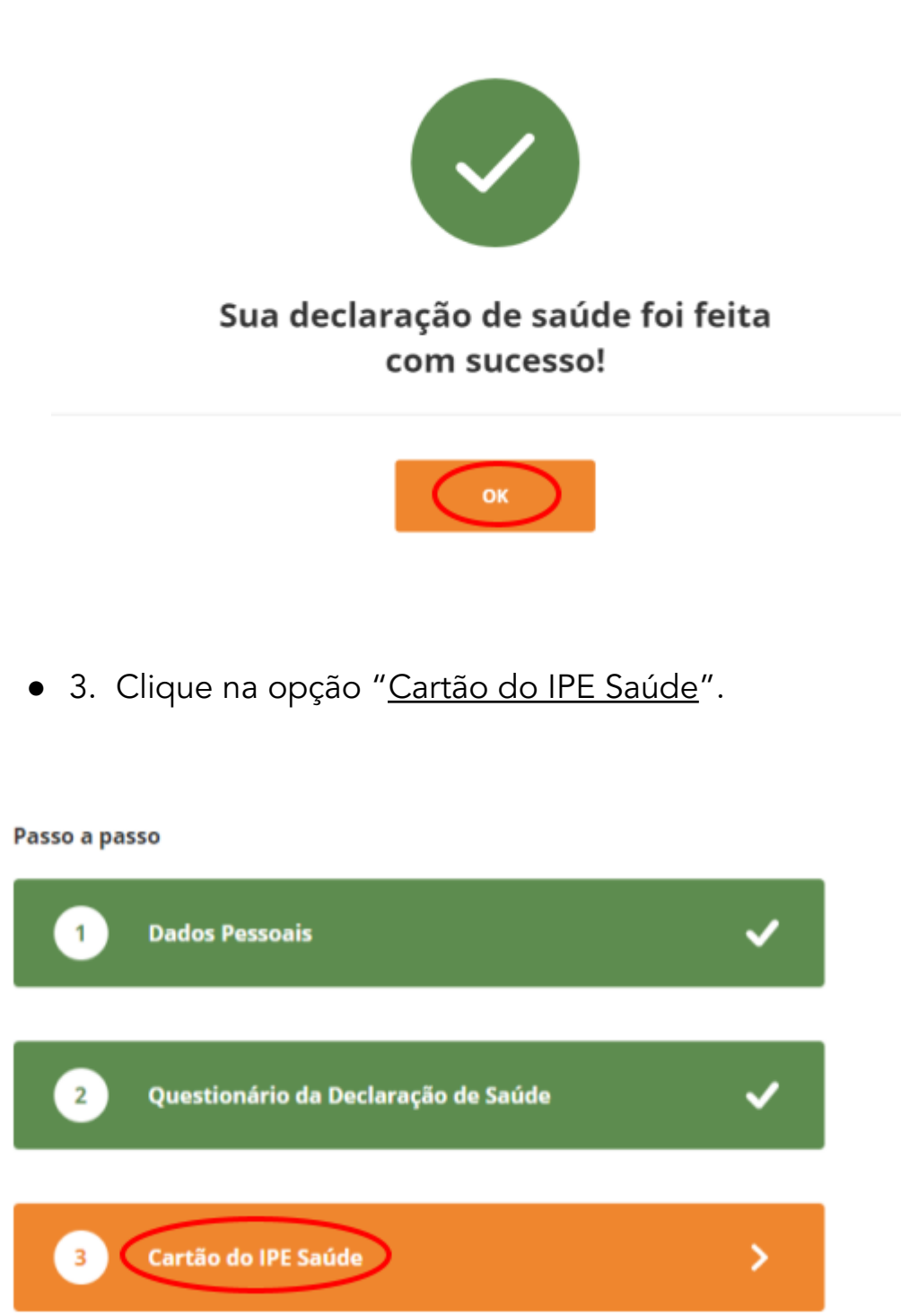

 Preencha o formulário com o endereço para onde o cartão deverá ser enviado e clique em "<u>Solicitar Cartão</u>".

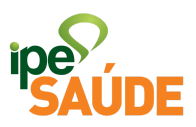

#### Informações Pessoais

| Nome *                          |              | CPF         |          |                  |
|---------------------------------|--------------|-------------|----------|------------------|
| Fulano da Silva                 |              |             |          |                  |
| Informações de Entrada do Cartã | 0            |             |          |                  |
| CEP *                           |              |             |          |                  |
| 99999-999                       |              |             |          |                  |
| Não sei meu CEP                 |              |             |          |                  |
| Tipo do Logradouro *            | Logradouro * |             |          |                  |
| AREA 🗸                          | teste        |             |          |                  |
| Número *                        | Complemento  |             |          |                  |
| 0000                            | Bloco, apart | amento, etc |          |                  |
| Bairro *                        |              |             |          |                  |
| teste                           |              |             |          |                  |
| Município *                     |              |             | Estado * |                  |
| teste                           |              |             | RS       | ~                |
| * Campos obrigatórios           |              |             |          | Solicitar Cartão |

• Habilitação Concluída. Clique em "OK" para seguir adiante.

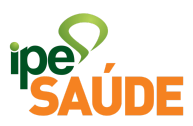

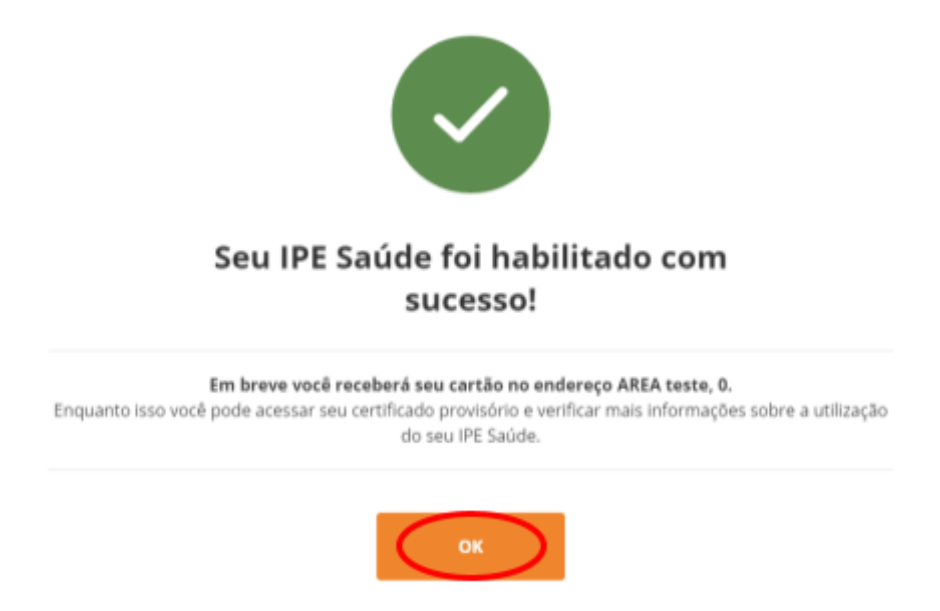

- 4. Gerando Certificado Provisório
- Voltar para a aba "<u>Serviços ao Segurado</u>", ir até o menu "<u>Cartão</u>" e selecionar a aba "<u>Certificado Provisório</u>"

#### CARTÃO

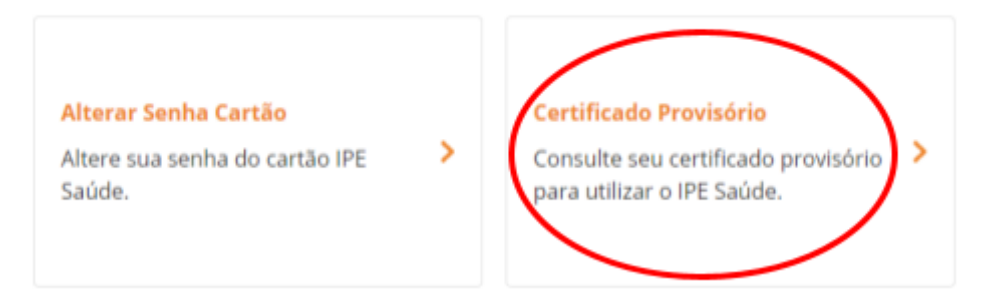

 Selecionar a matrícula que deseja emitir o Certificado e clicar em "<u>Concluir</u>".

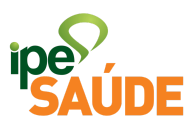

# Certificado Provisório

Consulte seu certificado provisório para utilizar o IPE Saúde

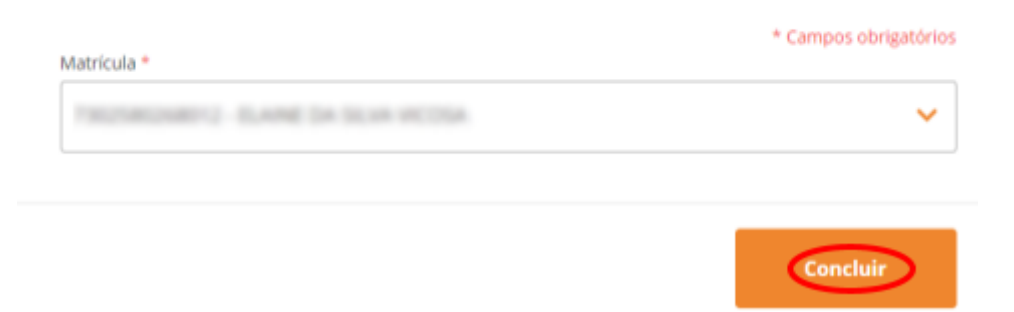

• Selecione a forma de acesso ao documento: <u>Baixar em pdf</u> ou <u>visualizar pelo navegador</u>.

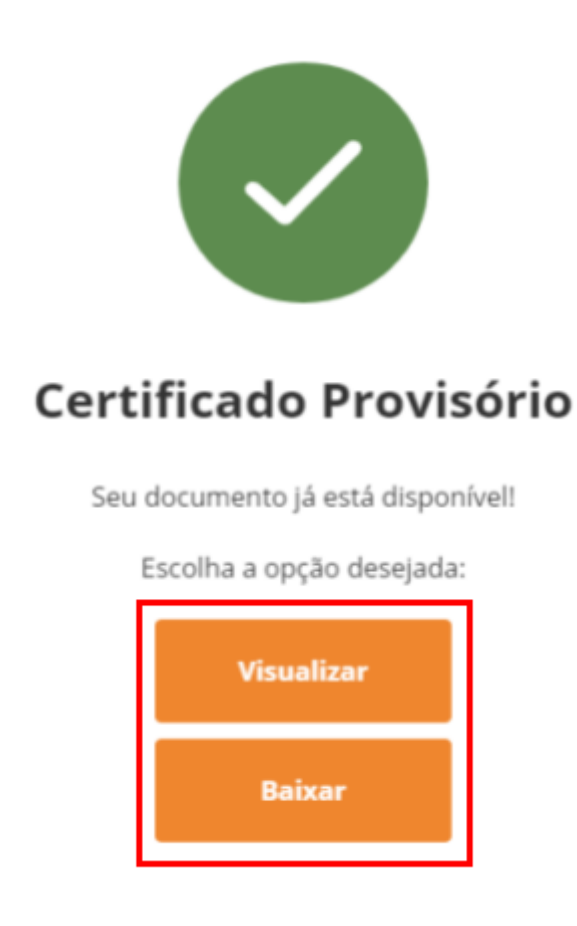

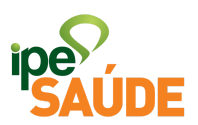

 Visualização do Certificado Provisório válido por 90 dias para eventuais atendimentos enquanto o segurado não receber o cartão no endereço informado.

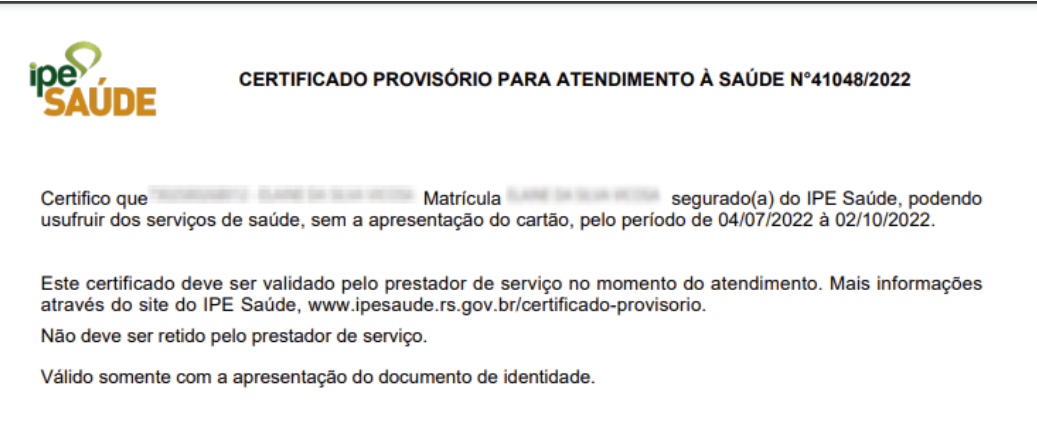

Porto Alegre, 26 de Outubro de 2022.

## 5. PERGUNTAS FREQUENTES

• Já estou descontando IPE Saúde e não tenho o cartão. Como devo proceder?

O segurado deve realizar sua habilitação acessando a "Central de Serviços do Segurado" na opção Habilitação de Segurado. O Cartão IPE Saúde será gerado e entregue no endereço informado. Na mesma página, fica disponível o Certificado Provisório para utilização do sistema IPE Saúde até a entrega do cartão.

 Tentei realizar a habilitação de segurado, mas fui informado que ainda não constam meus dados no Sistema do IPE Saúde. Como devo proceder?

Para se realizar a habilitação o órgão onde o servidor é vinculado deve encaminhar as informações para o IPE Saúde. O encaminhamento é feito, nos casos de Servidores Estaduais, através do RHE e nos casos de

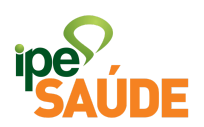

convênios através de arquivos que são encaminhados pelos setores de Recursos Humanos para o IPE Saúde e integrados no sistema geralmente na primeira quinzena do mês subsequente à primeira contribuição ao IPE Saúde. Assim, caso os dados não constem ainda no sistema do IPE Saúde, o servidor deve verificar se o órgão a qual o servidor está vinculado já encaminhou as informações necessárias ao IPE Saúde.

• Meu Certificado Provisório já não é mais válido, devo solicitar uma segunda via dele?

Não, a orientação quando o Certificado deixa de valer é solicitar uma nova via de cartão que consequentemente irá emitir um novo Certificado Provisório com outro prazo.